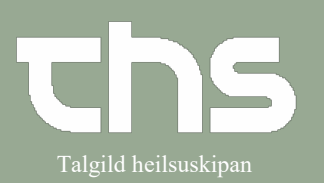

| STEP                                                                                                    | SKÆRMBILLEDE                                                                                                    |
|----------------------------------------------------------------------------------------------------|----------------------------------------------------------------------------------------------------|
| Åbn vinduet <b>Væskebalance</b><br>Klik på <b>Ordiner væskebalance</b>                                                           |                                                                                                    |
|                                                                                                    | Staging 8.1.1.14_006P                                                                                                    |
| Angiv <b>tidspunkt</b> for hvornår<br>målbalancen skal være opfyldt<br>og hvilke målværdier i ml som<br>patienten skal ligge på. | Mål for væskebalance       Image: Constraint of the second second s |
| Tryk <b>Signer</b>                                                                                                    | Logs Signer Annuller                                                                                                    |
| Når målbalancen er indstillet<br>vises den øverst oppe i<br>væskebalancens tabel.                                                | V Facekadalaroe         100 100 200 200 05:00         100 100 200 200 05:00         100 100 200 200 05:00         100 100 200 200 05:00         100 100 200 200 200 200 200 200 200 200                                                                                                    |
|                                                                                                    | Staging 8.1.1.14_006P                                                                                                    |
|                                                                                                    | Log Ordner væskebalance Regisher værder                                                                                                    |

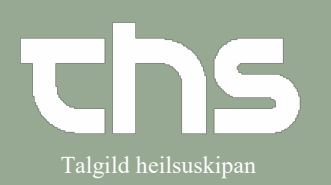

| Hold musemarkøren på<br>ordinationen for at se tooltip<br>med yderligere information.                                     | Væskebalance 100710-6CT2 * Ø-Testin Trullus Clementsen Væskedegn 27/08 06:00  Ordineret væskebalance Total Reg. (14:00-16:00 100 ml Indtil 14:00 ber patientens balance matche mål balancer: 100 ml.                                                                                                    |
|----------------------------------------------------------------------------------------------------|----------------------------------------------------------------------------------------------------|
| Du kan ordinere flere<br>målbalancer på et døgn, men<br>kun én pr. 2 timers periode.                                      | Verskebalance 100/10 6012* 03 fastim Trullus Clementation         Imit Office           Verskebalance 100/10 6012* 03 fastim Trullus Clementation         Imit Office           Orderert verskebalance         Total Reg 11400-11600           Orderert verskebalance         0 mit                                                                                                    |
| Klik på <b>Ordiner væskebalance</b>                                                                                       | Staging 8.1.1.14_006P                                                                                                    |
| Angiv tidspunkt for hvornår<br>målbalancen skal være opfyldt<br>og hvilke målværdier i ml som<br>patienten skal ligge på. | Mál for væskebalance     Image: Constraint of the second second sec |
| Tryk <b>Signer</b>                                                                                                    | Logs (1) Signer Annuller                                                                                                    |
| De to ordinerede målbalancer<br>vises nu i tabellen.                                                                      | ✓ Væskebalance 100710-6CT2 * Ø-Testin Trullus Clementsen           Væskedøgn 27/08 06:00 - 28/08 06:00           Ordineret væskebalance         Total Reg.           14:00-16:00         20:00-22:00           Ordineret væskebalance         100 ml           Total         0 ml                                                                                                    |

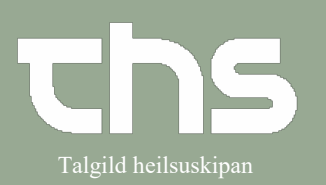

| Hvis en målbalance ikke længere<br>er gyldig, eller hvis du vil<br>erstatte en eksisterende<br>målbalance, skal tidligere<br>indstillet mål makuleres. | Versketalance 100/10.6012* 0.7008 05:00         Image: 0.000 05:00         Image: 0.000 05:00 |                                                                                                    |
|----------------------------------------------------------------------------------------------------|----------------------------------------------------------------------------------------------------|----------------------------------------------------------------------------------------------------|
| Klik på <b>Ordiner væskebalance</b>                                                                                                    | Staging 8.1.1.14_0                                                                                                    | 06P                                                                                                    |
|                                                                                                    |                                                                                                    |                                                                                                    |
| Tidligere beslutninger vises i<br>loggen.                                                                                                    | Mål for væskebalance         På dette tidspunkt:         27=08=2021 ‡ 🗰 08:44 ‡         Patienten bør have følgende væskebalance:         ml         Logs (2)       Signer                                                                                                    |                                                                                                    |
| Marker den <b>Målbalance</b> du vil                                                                                                    | Logs                                                                                                    | 6:00                                                                                                    |
| Makulere<br>Klik på <b>Makuler</b>                                                                                                    | Mål for væskebalance: 0 ml     Godkendt af: Test2 Li                  2021-08-27, 21:00      Enhed: Medisin        Mål for væskebalance: 100 ml     Godkendt af: Test2 Li        2021-08-27, 14:00      Enhed: Medisin                                                                                                    | ækni Hákonardóttir () TLH test2<br>ıskur depil - LS<br>ækni Hákonardóttir () TLH test2<br>ıskur depil - LS |
|                                                                                                    | Vis makulerede værdier                                                                                                    |                                                                                                    |

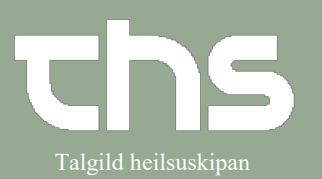

| Angiv <b>Makuleringsårsag</b><br>Klik på <b>Makuler</b><br>Klik på <b>Luk</b><br>Hvis du makulerer for at erstatte                                                                                                    | Makulering       Image: Constraint of the second second sec |
|----------------------------------------------------------------------------------------------------|----------------------------------------------------------------------------------------------------|
| en tidligere indstillet<br>målbalance, angiver du den nye<br>målbalances tidspunkt, og<br>hvilker målværdier i ml som<br>patienten så skal ligge på.<br>Hvis du ikke vil erstatte den<br>makulerede målbalance, men<br>kun fjerne den fra tabellen, så<br>klikker du på <b>Annuller</b> . | Mål for væskebalance         På dette tidspunkt:         27-08-2021         1         Patienten bør have følgende væskebalance:         Iml         Logs (1)       Signer                                                                                                    |
| I dette eksempel erstatter vi den<br>makulerede målbalance med en<br>ny værdi.<br>Klik på <b>Signer</b>                                                                                                    | Mål for væskebalance       X         På dette tidspunkt:       27-08-2021 200 21:00 200 21:00 200 21:00 200 21:00 200 200 200 200 200 200 200 200 200                                                                                                    |

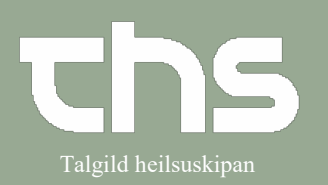

| Den tidligere indstillet                                                                       | C Væskebalance 100710-6CT2 * Ø-Testin Trullus Clementsen                                                                                                    |                                                                                                    |  |  |
|------------------------------------------------------------------------------------------------|----------------------------------------------------------------------------------------------------|----------------------------------------------------------------------------------------------------|--|--|
| målbalance er nu makuleret og                                                                  | Væskedøgn 27/08 06:00 - 28/08 06:00                                                                                                    |                                                                                                    |  |  |
| erstattet med en ny.                                                                           | Ordineret væskebalance Total                                                                                                    | Total Reg.         14:00-16:00         20:00-22:00           100 ml         -100 ml           0 ml         -100 ml                    |  |  |
| For at se makulerede værdier,<br>klik på <b>Ordiner væskebalance</b><br>og klik på <b>Logs</b> | Mål for væskebalance         På dette tidspunkt:         27-08-2021 ♀ 🗃 09:01 ♀         Patienten bør have følgende væskebalance:         ml         Logs (2)       Signer                                          |                                                                                                    |  |  |
| Sæt flueben i                                                                                  | Logs                                                                                                    |                                                                                                    |  |  |
| Vis makulerede værdier                                                                         | Mål for væskebalance 27/08 06:00 - 28/08 06:00                                                                                                    |                                                                                                    |  |  |
|                                                                                                | Mål for væskebalance: 0 ml       Makuleret af:         2021-08-27, 08:52       Enhed:         Begrundelse       Bemærkning         Mål for væskebalance: 0 ml       Godkendt         2021-08-27, 21:00       Enhed: | Test2 Lækni Há<br>Medisinskur de<br>for makulering: Forkert væskbal<br>:<br>Test2 Lækni Hákonardóttir () TL<br>Medisinskur depil - LS |  |  |
|                                                                                                | Mål for væskebalance: -100 ml Godkendt<br>2021-08-27, 21:00 Enhed:                                                                                                    | Test2 Lækni Hákonardóttir () TL<br>Medisinskur depil - LS                                                                             |  |  |
|                                                                                                | Mål for væskebalance: 100 ml<br>2021-08-27, 14:00<br>Vismakulerede værdier<br>Makuler<br>Luk                                                                                                    | Test2 Lækni Hákonardóttir () TL<br>Medisinskur depil - LS                                                                             |  |  |